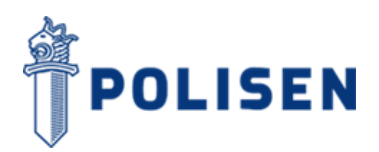

24.11.2020

## Anvisning till den som sänder skyddad e-post till polisen

Det är möjligt att sända ett meddelande som innehåller konfidentiella uppgifter med polisens system för skyddad e-post. För att kunna sända skyddad e-post behöver du en webbläsare. Användning av tjänsten förutsätter att en e-postadress har registrerats i tjänsten. Du kan sända meddelandet med hjälp av denna anvisning.

1. Börja med att gå med webbläsaren till adressen https://securemail.poliisi.fi. Skriv din epostadress i fältet "Avsändare" och klicka på "Fortsätt".

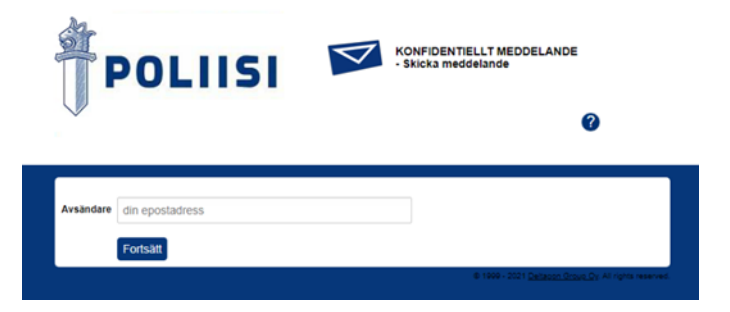

 Klicka på "Registrera" så du får en bekräftelselänk i den e-postadress som du har angivit. Du får ett registreringsmeddelande från adressen noreply@poliisi.fi med rubriken "Registrering i polisens tjänst". Bekräftelselänken gäller i 30 dagar.

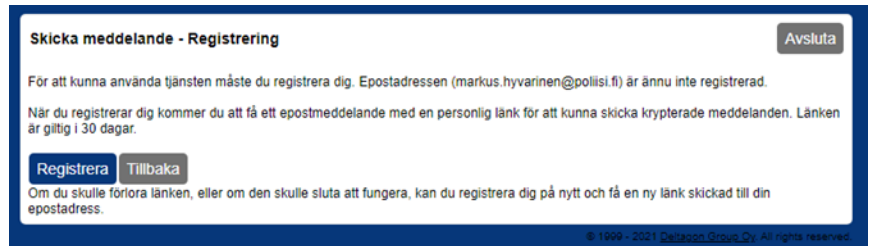

3. Öppna din e-post och klicka på den personliga länken i slutet av meddelandet.

|   | Rekisteröinti Poliisin palveluun Interx                                                                                                    |  |  |
|---|----------------------------------------------------------------------------------------------------|--|--|
| 6 | noreply@poliisi.fi                                                                                                    |  |  |
|   | 文A Finnish マ > English マ Translate message                                                                                                    |  |  |
|   | FI / EN / SV                                                                                                    |  |  |
|   | Osoitteesi on rekisteröity pakvelimelle <u>securemail polisi 5</u> salatun postin lähettäjäksi.<br>Rekisterönti on voimassa 30 pärkää.<br>Käytä alla olevaa linkkiä salatun postin lähettämiseen.    |  |  |
|   | Your address is registered on server <u>securemail polisi if</u> as a sender of secured mail.<br>The registration is active for 30 days.<br>Use the link below to send secured messages.             |  |  |
|   | Din e-postadress har registrerats på servern <u>securemail poliisi fi</u> för att skicka meddelanden<br>Registreringen är giftig i 30 dagar.<br>Anrånd länken för att skicka krysterade meddelanden. |  |  |

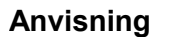

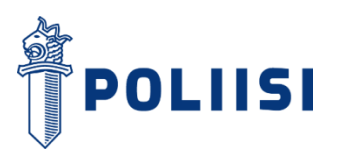

4. Via länken öppnas ett formulär med vilket du kan sända ett nytt meddelande. Ange mottagare till e-posten och ämne, skriv ditt meddelande och bifoga eventuella bilagor. Du kan skriva dina kontaktuppgifter i fältet "Underskrift". Du kan också be om en automatisk kvittering om att ditt meddelande har öppnats med att välja rutan i fråga. När du har fyllt i formuläret kan du skicka meddelandet med att klicka på "Sänd".

|             | Nytt meddelande                        | Adressbok                                     |
|-------------|----------------------------------------|-----------------------------------------------|
| Avsändare   |                                        |                                               |
| Mottagare   | *                                      |                                               |
|             |                                        |                                               |
|             |                                        |                                               |
| Ămne        |                                        |                                               |
| Meddelande  | Begär läskvitto                        |                                               |
| meddelande  |                                        |                                               |
|             |                                        |                                               |
|             |                                        |                                               |
|             |                                        |                                               |
|             |                                        |                                               |
|             |                                        |                                               |
|             |                                        |                                               |
|             |                                        |                                               |
|             |                                        |                                               |
|             |                                        |                                               |
|             |                                        | 10                                            |
| Underskrift |                                        |                                               |
|             |                                        |                                               |
|             |                                        |                                               |
| Bilana      | Lägg till bilagor                      | 10                                            |
| Dhaga       | Valitse tiedostot Ei valitua tiedostoa |                                               |
|             | Bifoga                                 |                                               |
|             | Sänd                                   |                                               |
|             |                                        | A 1990 - 2001 Palance Gar a Cr. M data annual |

5. Du får en bekräftelse på webbläsaren om att formuläret har sänts. Du kan spara meddelandet med att välja format från menyn och klicka på "Spara".

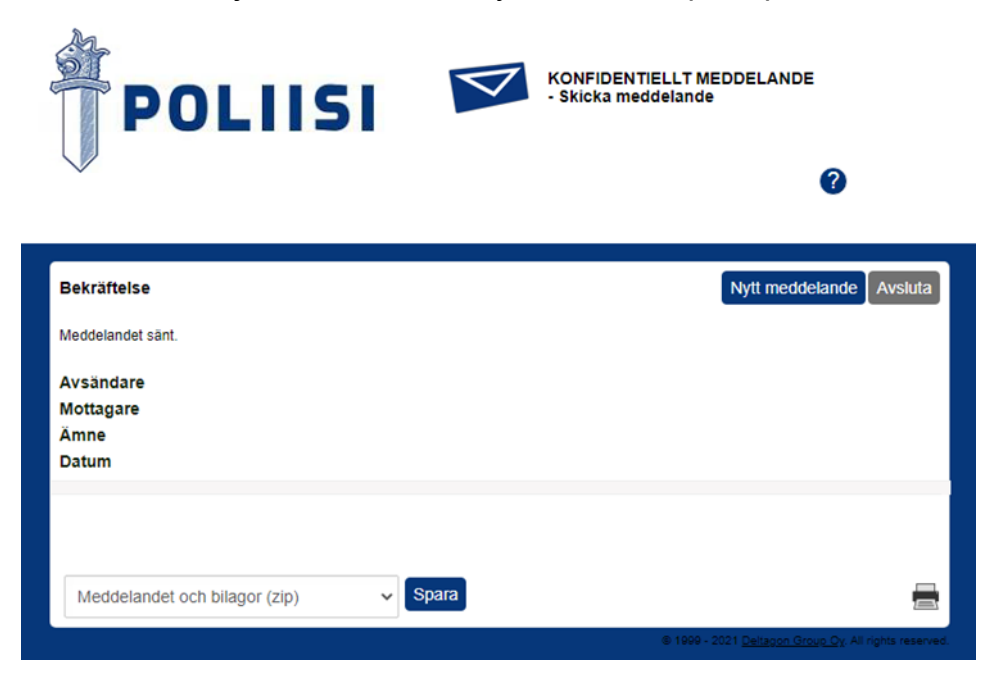